MSRpro Ver.6 クイックスタートマニュアル (形式: MSR2K-V6)

| 1. はじる  | めに                        | 3    |
|---------|---------------------------|------|
| 1.1. 概要 | ξ<br>                     | 4    |
| 1.2. ご使 |                           | 5    |
| 2. ご使   | 用になる前に                    | 6    |
| 2.1. イン | ストール/アンインストール             | 6    |
| 2.1.1.  | インストール                    | 6    |
| 2.1.2.  | アンインストール                  | 6    |
| 3. 直流   | 電圧を測定する例                  | 7    |
| 3.1. 接続 | 5構成                       | 7    |
| 3.2. 操作 | ∈の流れ                      | 7    |
| 3.3. ソフ | トウェアのインストール               | 8    |
| 3.4. 接続 | E                         | 8    |
| 3.4.1.  | R3-NE1 の機器の設定             | 8    |
| 3.4.2.  | 各機器との接続                   | 9    |
| 3.5. MS | Rpro-Builder の操作          | 11   |
| 3.5.1.  | ·<br>システム設定               | 12   |
| 3.5.2.  | ステーション&ノード設定              | 13   |
| 3.5.3.  | グループ設定                    | 13   |
| 3.5.4.  | ペン設定                      | 14   |
| 3.6. MS | Rpro-Server の操作           | 15   |
| 3.6.1.  | MSRpro-Server 起動          | 15   |
| 3.6.2.  | 機器との接続を行う                 | 16   |
| 3.6.3.  | データの表示                    | 17   |
| 3.7. MS | Rpro-Client/Analyzer の操作  | 18   |
| 3.7.1.  | MSRpro-Client/Analyzerの起動 | 18   |
| 3.7.2.  | サーバーとの接続                  | 19   |
| 3.7.3.  | トレンド画面の表示                 | 20   |
| 3.7.4.  | 過去データの表示                  | 21   |
| 3.7.5.  | CSV データへの変換               | 23   |
| 3.8. MS | Rpro-Report の操作           | 24   |
| 3.8.1.  | MSRpro-Report の起動         | 24   |
| 3.8.2.  | システム設定                    | 25   |
| 3.8.3.  | サーバーとの接続                  | 25   |
| 3.8.4.  | 帳票作成                      | 26   |
| 4. アラ-  | ームを設定する                   | . 27 |
| 4.1. アナ | ・ログアラームを設定する              | 27   |
| 4.1.1.  | MSRpro-Builder の設定        | 27   |
| 4.2. デジ | タルアラームの設定                 | 28   |
| 4.2.1.  | アラーム履歴の表示                 | 29   |
| 5. 付録   |                           | . 30 |
| 5.1. 管理 |                           | 30   |
|         | ·····                     |      |

# 1. はじめに

このたびは、弊社の MSRpro をお買い上げいただき誠にありがとうございます。本取扱説明書は、 2048 チャンネル対応クライアント/サーバ形 PC レコーダソフトウェア(形式:MSR2K-V6)がもつ機 能をご使用いただくための操作方法について説明しています。ご使用前にこの取扱説明書をよくお 読みいただき、正しくお使いください。

本取扱説明書は MSRpro のクイックスタートマニュアルです。データ収録までの一連の操作につい て簡潔に説明しています。詳細な機能の説明につきましては、各ソフトウェアの取扱説明書をご確認 ください。

なお、MSRproの説明書として、以下の説明書を用意しています。あわせてお読みください。お買いあげの CD に収納されています。

| 名称                              | 番号        | 内容                                                                                      |
|---------------------------------|-----------|-----------------------------------------------------------------------------------------|
| MSRpro<br>共通取扱説明書               | NM-7405   | システム環境や機器との接続方法につ<br>いて説明しています。はじめにお読みく<br>ださい。                                         |
| MSRpro<br>クイックスタートマニュアル         | NM-7405-H | 良く使われる操作やデータ収録までの一<br>連の操作について簡潔に説明していま<br>す。                                           |
| MSRpro-Builder<br>取扱説明書         | NM-7405-A | MSRpro-Builderの機能と操作方法について説明しています。                                                      |
| MSRpro-Server<br>取扱説明書          | NM-7405-B | MSRpro-Serverの機能と操作方法について説明しています。                                                       |
| MSRpro-Client/Analyzer<br>取扱説明書 | NM-7405-C | MSRpro-Client/Analyzerの機能と操作<br>方法について説明しています。                                          |
| MSRpro-Report<br>取扱説明書          | NM-7405-E | MSRpro-Reportの機能と操作方法について説明しています。                                                       |
| MSReco<br>取扱説明書                 | NM-7405-F | MSRecoの機能と操作方法について説<br>明しています。                                                          |
| MSReco-Client<br>取扱説明書          | NM-7405-G | MSReco-Client の機能と操作方法につ<br>いて説明しています。                                                  |
| MSRpro 用一括設定ツール<br>取扱説明書        | NM-7405-D | Excelを使用する MSRpro 用一括設定<br>ツールの機能と操作方法について説明<br>しています。<br>ソフトをインストール後、取扱説明書がご<br>覧頂けます。 |

本書の内容は、ユーザー各位のご要望や品質性能の向上にともない、予告なく変更させていただく場合があります。

# 1.1. 概要

MSRproは、パソコンのLANカード通信インタフェースを持つ入出力機器を接続し、入力機器からの信号を入力し、入力データをデジタル値にてパソコンのハードディスクに収録する工業用ペン式記録計(ペンレコーダ)です。

MSRpro-Server (以降の記述は Server にて行います。)は、入力データの収集、収録、演算を行う ソフトウェアです。データの表示は MSRpro-Client/Analyzer で行います。両者の設定は MSRpro-Builder (以降の記述は Builder にて行います。)にて行います。

MSRpro-Report(以降の記述は Report にて行います。)は、Server で収録したデータを使用して 日報、月報、年報の各種帳票を自動作成するソフトウェアです。Report の設定は Report 用ビルダソ フトウェアにて行います。

MSRecoは、Serverにて収録したデータを使用してデマンド監視表示を行うソフトウェアです。 MSReco専用のデータを保持しますので、MSRecoのデータ表示のみ行う MSReco-Client を用意 しました。MSRecoは、MSRproのクライアントソフトウェアであると同時に、MSReco-Clientのサーバ ーソフトウェアになります。

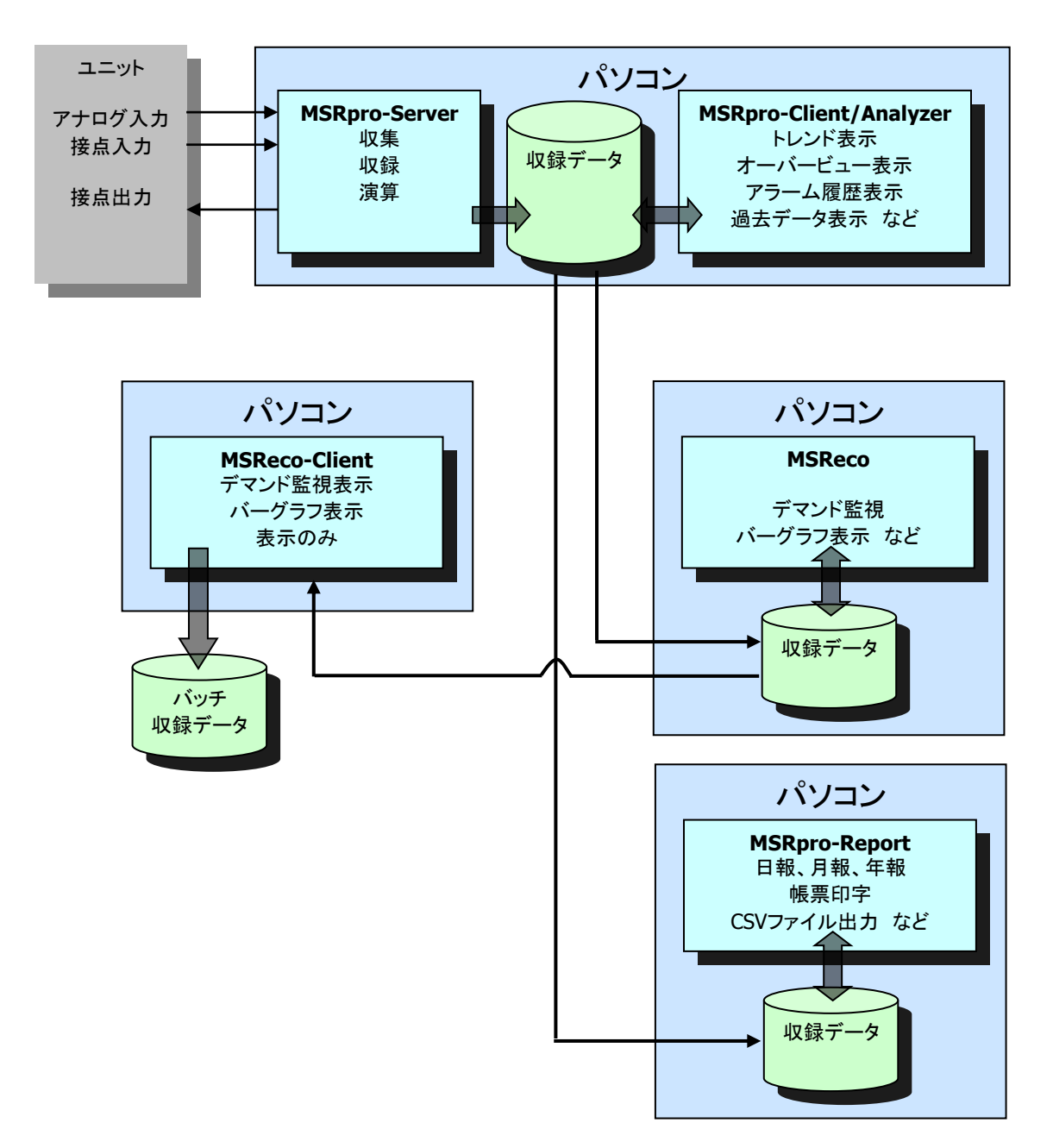

# 1.2. ご使用上の注意事項

- (1)MSRproは、Windows7 Professional、Windows10 Pro、Windows11 の環境で動作するよう、 規約に従ったアプリケーションソフトとして設計されています。MSRpro は最短 0.1 秒周期で入力 信号処理と全画面の記録描画を繰り返し実行するため、パソコンに一定の負荷をかけます。したが って、CPU 能力とグラフィック能力の高いパソコンのご使用をお勧めします。
- (2)MSRpro が動作している状態で、他のアプリケーションを使用しないでください。
- (3)MSRproの記録計としての信頼性は、使用するパソコンのOSを含む信頼性に依存します。運用 にあたって、この点にご配慮ください。長期間運用する場合は、定期的にメンテナンスを行ってくだ さい。
- (4)MSRproは1台のパソコンで1つのWindowでご使用ください。 複数 Window での使用や、LAN での共有はできません。
- (5)電源設定の項目は、すべて「なし」に設定してご使用ください。また、システムスタンバイ等の設定 にしないでください。
- (6)スクリーンセーバは無地のものをご使用ください。アニメーションなどを採用するとデータの収録を 取りこぼすことがあります。
- (7)デスクトップに必要以上のショートカットや実行ソフトウェアを置かないでください。インターネット関 連コンテンツの実行アイコンは、できるだけ削除してご使用ください。描画の乱れが発生する場合 があります。
- (8)データ収録中にパソコンの時刻を変更しないでください。時刻を変更する場合は、一旦 MSRpro を終了させてください。(ただし、インターネットの時刻同期や手動での時刻合わせなどによる数分 の時刻変更の場合は除きます。)
- (9)MSRproを使用するネットワークは、他のネットワークと分離してご使用ください。他のネットワークと 混合した場合には、相互に動作が不安定になる等の影響を受ける場合があります。
- (10)本製品は他のアプリケーションプログラムと共存させた場合、動作を保証するものではありません。
- (11)次に示すような環境では、ご使用にならないでください。
  - ①本マニュアルに記載の無い条件や環境での使用

②原子力関係施設、鉄道施設、航空施設、車両、燃料装置、医療機器、娯楽機械、安全機器など、 関係法令に基づいて安全性の確保が必要な場合での使用

③人命や財産に大きな影響が予測され、特に安全性が要求される用途への使用

# 2. ご使用になる前に

# 2.1. インストール/アンインストール

2.1.1. インストール

MSRpro-Server をインストールすると、自動的に MSRpro-Builder もインストールされます。 MSRpro-Report をインストールすると、自動的に MSRpro-ReportBuilder もインストールされます。

CDをドライブに挿入すると、自動的にインストールを案内する画面が表示されます。画面の指示に従ってインストールを実行してください。既に MSRpro がインストールされている場合は、一旦 MSRpro をアンインストール(削除)した後、再インストールしてください(2.1.2 項参照)。 CDをドライブにセットしても自動的に立ち上がらない場合は、「コントロールパネル」の「アプリケーションの追加と削除」から次の手順で実行してください。

- 1. Windows のアプリケーションの追加と削除は、コントロールパネルにあるアイコンをクリックして作業を進めます。
- 2. CD 内の SETUP プログラムが動作し、MSRpro のインストールを実行します。
- 3. その後のインストールは、表示される画面の指示に従ってください。
- 4. インストールが終了すると、プログラムメニューに"MSRpro-V□"メニューが作成されます。

### 2.1.2. アンインストール

- 1.「コントロールパネル」の「アプリケーションの追加と削除」から MSRpro-V口を選択します。
- 2.「変更/削除」を選択し、画面の指示に従って MSRpro-V□を削除します。

| InstallShield Wizard                                                                   |
|----------------------------------------------------------------------------------------|
| ようこそ<br>7泊がうムを変更、修正、または削除します。                                                          |
| MSRPRO セットアップ メンテナンス フロケラムへようこそ。このフロケラムを使って、現在のインストールを変更することができます。 次のオプションをガリックしてください。 |
| ○ 修正(E)<br>前回のセットアップでインストールしたすべてのプログラム コンポーネントを再インストールします。                             |
| ● 削減也 すべてのインストールされているコンホーネントを削除します。 InstallShield                                      |
| 〈戻る(3) 次へ(11)> キャンセル                                                                   |

図 2-1

# 3. 直流電圧を測定する例

# R3 シリーズを使用して、電圧入力をグループ1に8点分収録し、画面に表示するまでの操作例を説明します。3.1 項から順に操作してください。

# 3.1. 接続構成

次の入力機器の構成で接続する場合の設定方法を説明します。

| I/O 1                         | I/O 2 | I/O 3                 | I/O 4        |  |  |
|-------------------------------|-------|-----------------------|--------------|--|--|
| R3-SV8 R3-DC16<br>直流電圧入力 接点出力 |       | R3-NE1<br>Ethernet 通信 | R3-PS1<br>電源 |  |  |
| R3-BS04 ベース                   |       |                       |              |  |  |

# 3.2. 操作の流れ

収集を始めるまでの操作の流れを説明します。

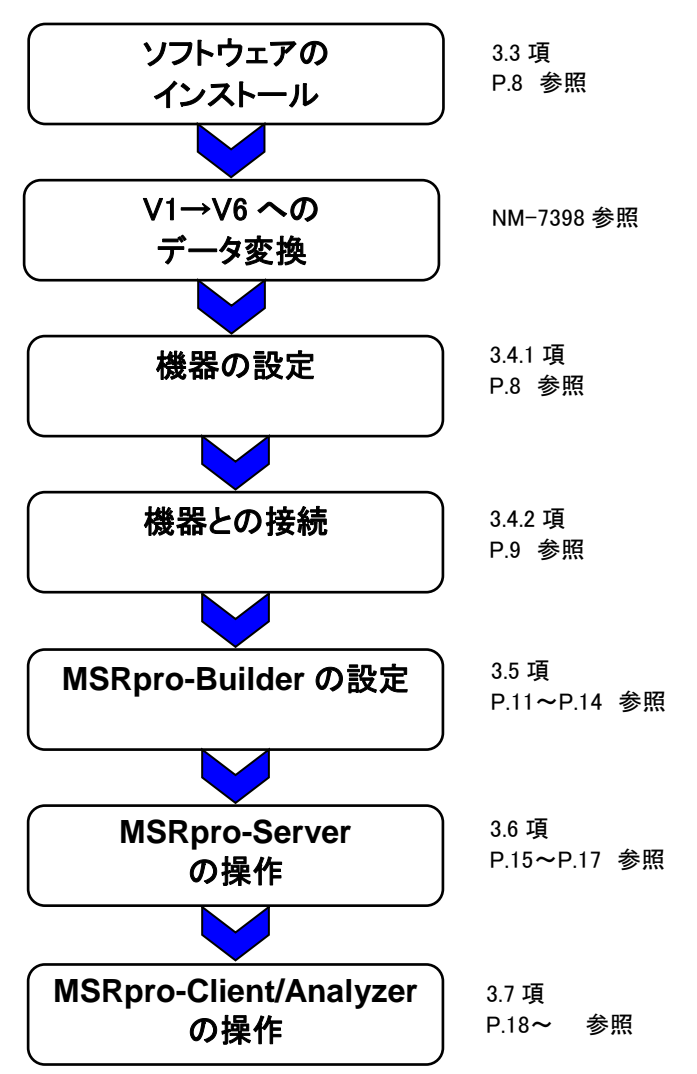

### 3.3. ソフトウェアのインストール

### ①サーバーとクライアントを別のパソコンで使う(推奨)

クライアントのみインストールしたパソコンで、ネットワーク上にあるサーバー用パソコン(サーバーの みインストールしたパソコン)で収録したデータを表示する場合は、サーバー用のパソコンには MSRpro-Server と MSRpro-Builder を、クライアント用のパソコンには MSRpro-Client/Analyzer または MSRpro-Report、MSReco をインストールしてください。インストール方法は2章をご参照く ださい。

②サーバーとクライアントを1つのパソコンで使う

MSRpro-ServerとMSRpro-Clientを1つのパソコンにインストールして使用する場合は、 MSRpro-Server、MSRpro-Client/AnalyzerまたはMSRpro-Report、MSRecoの両方のアプリケ ーションをインストールしください。インストール方法は2章をご参照ください。 ※サーバーとクライアントを1つのパソコンで使用する場合は、収録点数512点以下でご使 用ください。

注意 サーバーをインストールすると、自動的にビルダーがインストールされます。

### 3.4. 接続

- 3.4.1. R3-NE1の機器の設定
  - 1. R3-NE1 の設定
    - ①IP アドレスの設定

R3-NE1のIPアドレスは、コンフィギュレータソフト(形式:R3CON)を使用して設定します。

②ノードの設定

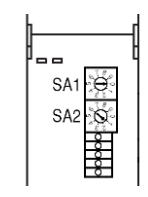

前カバーを開けて、[SA2]のロータリースイッチを[1]に設定します。 [SA1]は[0]のままです。

③占有エリアの設定

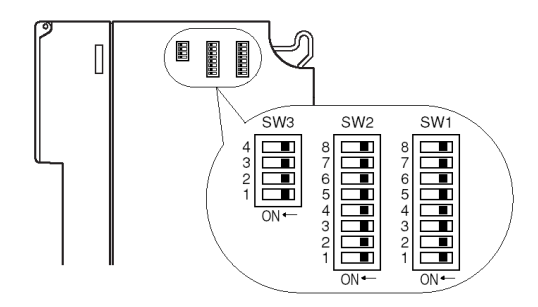

スロット1の占有エリアを8に、スロット2の占有エリ アを1に設定します。(設定方法は、R3-NE1取扱 説明書をご参照ください。)

2. 入出力カードの設定

各取扱説明書をご参照の上、ご使用状況に合わせて設定を行ってください。その際、変換速度は1 番速い設定にしてください。

### 注意

ネットワーク変換器(形式:72EM(2)-M4)を使用して R1M シリーズ等と接続する場合は、各取扱説明書 をご参照ください。

#### 3.4.2. 各機器との接続

パソコンと機器との接続は、必ず専用のネットワーク上で行ってください。社内LAN等で接続しないでく ださい。また、ファイヤーウォールやセキュリティソフトの設定は全て無効にしてください。 なお、ネットワーク管理者にお問い合わせください。 ※ウィルスチェック用のアプリケーションが有効になっている場合は、無効に設定してください。 ※HUBを使用する場合は、通信速度 100Mbpsのスイッチング HUB をご使用ください。

#### ①サーバーとクライアントを別のパソコンで使う(推奨)

クライアントのみインストールしたパソコンで、ネットワーク上にあるサーバー用パソコン(サーバーのみ インストールしたパソコン)で収録したデータを表示します。パソコンとR3シリーズ Ethernet 通信カ ード(形式:R3-NE1)を図 3-1 のように LAN ケーブルで接続します。

クライアント用のパソコンは、最大4台まで接続可能です。

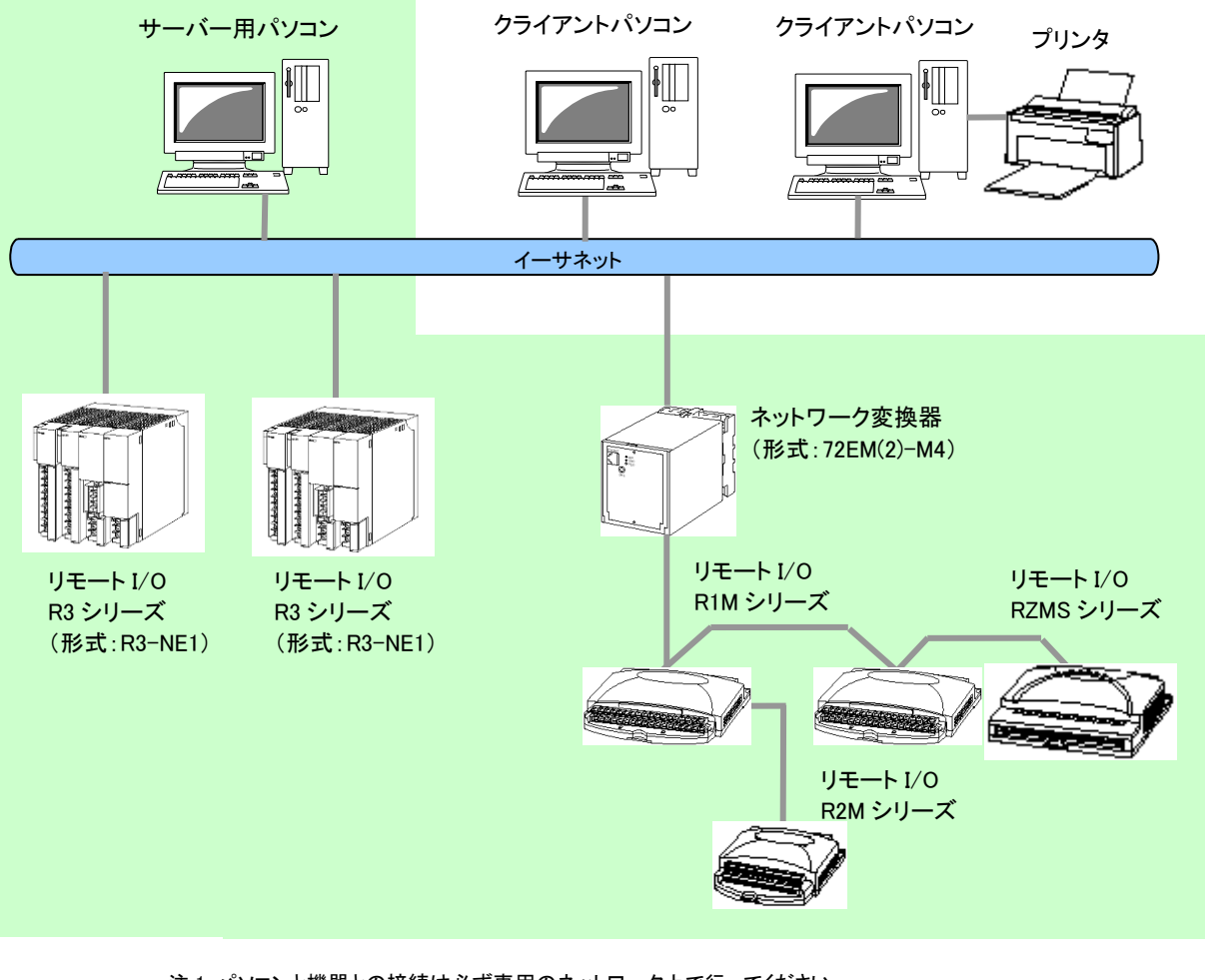

- 注1:パソコンと機器との接続は必ず専用のネットワーク上で行ってください。
- 注 2:クライアント用パソコンは最大 4 台まで接続可能。
- 注 3:機器の最大接続数は収録モードの設定により変わります。
- 注 4:52U を Modbus 接続するには、Modbus モジュール(形式:52U-TM)が必要です。
- 注 5:72EM-M4 の場合は、V1.01.03 以降をご使用ください。
- 注 6:HUB をご使用の場合は、通信速度 100Mbps 以上のスイッチング HUB をご使用ください。
- 注 7:高速モードでご使用の場合は、1 ステーションに 1 ノードのみ接続可能です。

図 3-1

### ②サーバーとクライアントを1つのパソコンで使う

パソコンとR3 シリーズ Ethernet 通信カード(形式:R3-NE1)を図 3-2 のように LAN ケーブルで接続 します。パソコンとR3-NE1 とを直接ケーブルで接続する場合は、クロスケーブルをご使用ください。 ※サーバーとクライアントを1つのパソコンで使用する場合は、収録点数512点以下に設定してください。

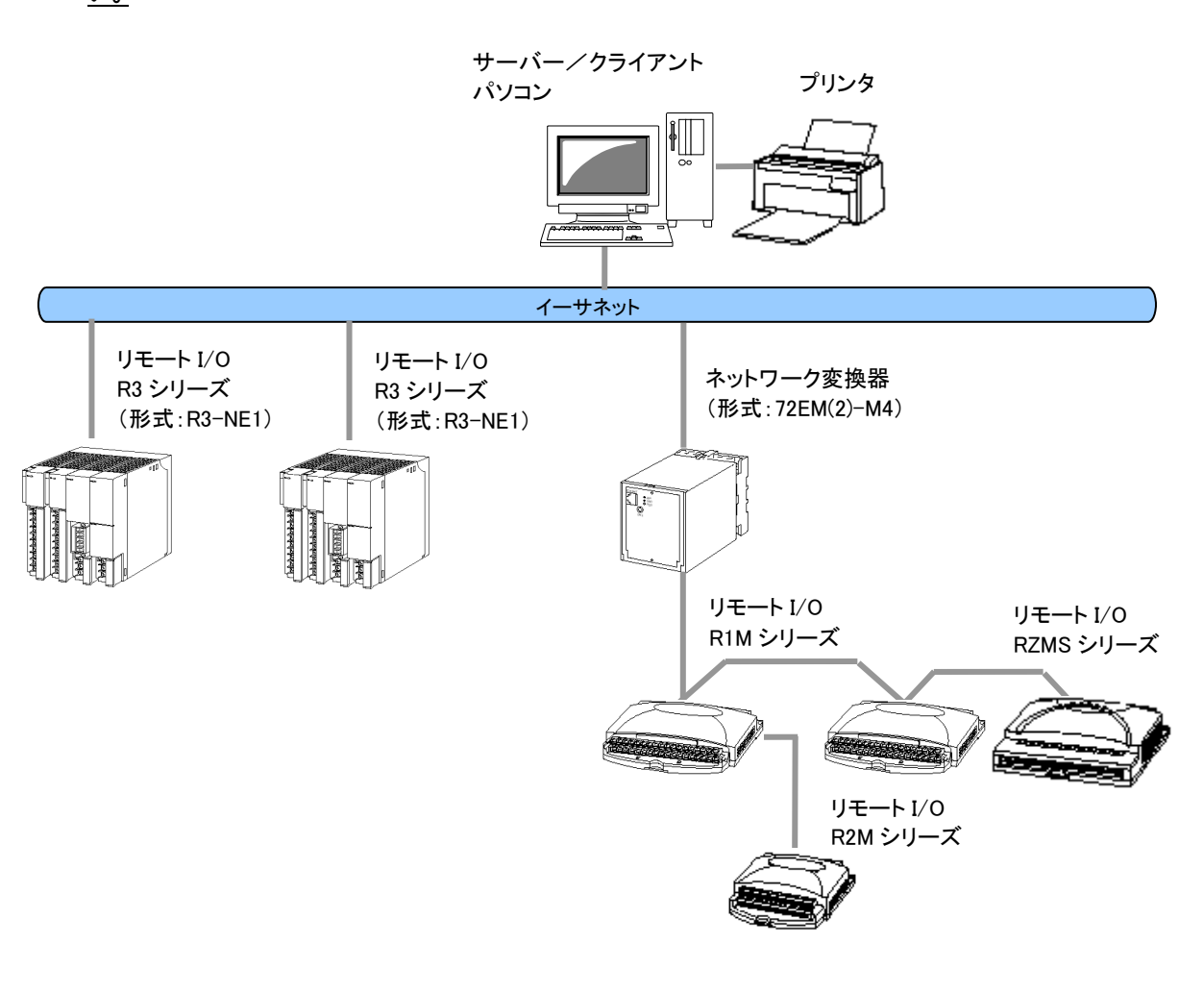

注1:パソコンと機器との接続は必ず専用のネットワーク上で行ってください。

注2:機器の最大接続数は収録モードの設定により変わります。

注 3:72EM-M4 の場合は、V1.01.03 以降をご使用ください。

注 4: HUB をご使用の場合は、通信速度 100Mbps 以上のスイッチング HUB をご使用ください。

注 5:高速モードでご使用の場合は、1 ステーションに 1 ノードのみ接続可能です。

図 3-2

### 3.5. MSRpro-Builder の操作

接続が終了したら、[スタート]-[(すべての)プログラム]-[MSRpro-V6]-[MSRpro-Builder]を選択 し、MSRpro-Builder を起動し、設定を行います。クライアントのみ動作させる場合はこの作業は必 要ありません。3.7 項からをご参照ください。

図 3·3 は Builder 画面の各部の名称です。3.5.1 項から順に各種設定を行ってください。 (使用するパソコンの OS が Windows7、Windows10、Windows11 の場合、管理者として実行して ください。管理者として実行する方法は「5.1 管理者権限で実行」を参照ください。)

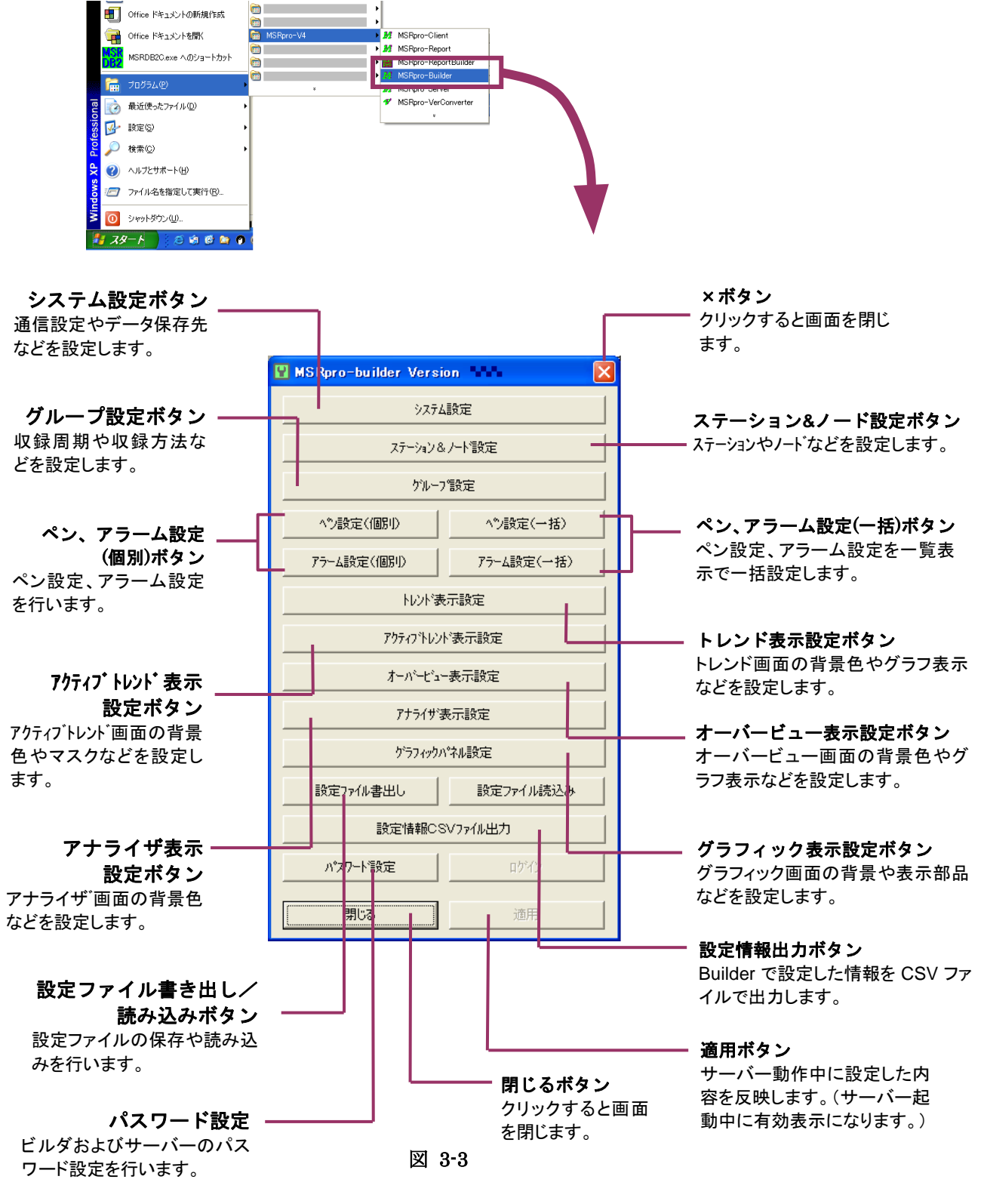

MG CO., LTD. www.mgco.jp

### 3.5.1. システム設定

①システム設定ボタンをクリックます。(図 3-3 参照)
 ②動作モードを[通常]に設定します。

③収録モードを設定します。

データの収録周期を100msec、500msecに設定する場合は、[高速]を、1秒以上に設定する場合は[中速]を、5秒以上に設定する場合は[低速]を選択します。収録モードにより接続可能な機器の形式、台数等が決定します。詳細は MSRpro-Builder 取扱説明書(NM-7405-A)をご参照ください。

④データ保存先を設定します。

[データフォルダ]欄に直接入力するか、参照ボタンで選択してください。図 3-4 は、Cドライブの下の MSRpro フォルダにデータ保存する場合を示しています。

⑤ネットワーク上の共有フォルダを設定します。

■サーバーとクライアントを別のパソコンで使用する場合は、「ネットワーク上の共有名」にネット ワーク上のデータ保存先をコンピュータ名から設定します。保存先は、<u>必ず共有フォルダになっ</u> ていることを確認してください。(ネットワークの設定はネットワーク管理者にお問い合わせくだ さい。) 図 3-4 は、「Shikenki」というパソコンの MSRpro フォルダの場合を示しています。

■サーバーとクライアントを同じパソコンで使用する場合は、④のデータフォルダで設定したフォ ルダと同じ保存先を、必ず指定してください。

⑥帳票を作成する場合は設定します。

サーバーデータから帳票作成する場合は、[帳票機能を使用する]にチェックを入れ、使用す るグループ数を入力してください。 帳票を作成しない場合はチェックを入れないでください。

⑦[OK]ボタンをクリックします。

⑧MSRpro-Server が収録したサンプリングデータを CSV ファイルにて収録を行う場合 「CSV ファイル出力」にチェックを入れてください。

|    | システム設定                     |        |                 |     | X       |
|----|----------------------------|--------|-----------------|-----|---------|
| 2  | 動作モート                      | ④ 通常   | ⊂ 7°E           |     |         |
| 3  | 収録モート                      | 中速     | •               |     |         |
|    | <u>ቁ</u> ብን <i>ጭ</i> ウンロート | ● 無し   | ○ 有り            |     |         |
|    | 有効ゲルーフ数                    | 1      | CSV ファイル出力      | ▼ ⑧ |         |
| 4  | データフォルダ                    |        | D:¥MSRProD¥     |     | 参照      |
| 5) | ネットワーク上の共有名                |        | ¥¥shiken¥MSRPro | D¥  | 参照      |
|    | 温度表現                       | ④ 摂氏   | ○ 華氏            |     |         |
|    | イメージ出力                     | ● 771ル | C 7929          |     |         |
|    | OR 出力                      | V      | アラーム出力禁         | e 🔽 |         |
| 6  | 帳票機能を使用する                  | Г      |                 |     |         |
|    | 帳票対応ゲループ数                  | 1      |                 |     |         |
|    | 無線モード                      |        |                 |     |         |
|    |                            | ОК     | キャン             | セル  |         |
|    |                            |        |                 |     | $ \ge $ |
|    |                            | 図      | 3-4             |     |         |
|    |                            |        |                 |     |         |

# 3.5.2. ステーション&ノード設定

①ステーション&ノード設定ボタンをクリックします。(図 3・3 参照)

②有効ボックスにチェックを入れる

③[TCP/IP]にチェックを入れ、[IP アドレス]欄に、接続する R3-NE1 の IP アドレスを入力します。

④ノード1の▼をクリックし、[R3-NE1]に設定します。

⑤[OK]ボタンをクリックします。

|   | ステーション&ノード設定                 |                      |                        |   |
|---|------------------------------|----------------------|------------------------|---|
| 2 | <br>「 有効 • TCP/IP            | ステーション 1<br>IPアドレス   | >><br>19½ .168 . 0 . 1 | 3 |
| Ŭ | С сом                        | 木~~卜                 | COM1 🔽                 |   |
|   | ノート <sup>*</sup> 1 R3-NE(M)1 | ▼ /-ド9               | 未使用                    |   |
| 4 | ノード2 未使用                     | ✓ /-ドA               | 未使用                    |   |
|   | ノード 3 未使用                    | ✓ /-ドB               | 未使用    ▼               |   |
|   | ノード 4 未使用                    | ✓ /-ドc               | 未使用                    |   |
|   | ノード 5 未使用                    | ✓ /-ドD               | 未使用                    |   |
|   | /-ド6 未使用                     | ✓ /-ドE               | 未使用                    |   |
|   | ノード7 未使用                     | ✓ /~h <sup>×</sup> F | 未使用    ▼               |   |
|   | ノード 8 未使用                    | •                    |                        |   |
|   | бок                          | I                    | キャンセル                  |   |

図 3-5

# 3.5.3. グループ設定

①グループ設定ボタンをクリックします。(図 3-3 参照)

②収録周期を選択します。

動作モードを[高速]に設定した場合は 0.1 秒、0.5 秒~、[中速]に設定した場合は、1 秒~ 10 分、[低速]に設定した場合は 5 秒~10 分の設定が可能です。

③収録方法を選択します。

▼をクリックし、[通常収録]を選択します。

収録方法は通常収録の他に、トリガ連動、トリガ収録、自動収録、アナログ条件収録があります。他の収録にする場合または詳細は、MSRpro-Builder 取扱説明書(NM-7405-A)をご参照ください。

④[OK]ボタンをクリックします。

|              | ゲループ設定                  |
|--------------|-------------------------|
|              | 「 <u>「</u> 」 ゲルーフ°1 >>> |
| $\mathbf{Z}$ | 収録周期 1秒 ▼               |
| 3            | 収録方法                    |
| 9            | 詳細設定                    |
|              |                         |
|              |                         |
|              |                         |
|              |                         |
|              |                         |
|              |                         |
|              |                         |
|              | OK キャンセル                |

### 3.5.4. ペン設定

①ペン設定(個別)ボタンをクリックします。(図 3-3 参照)

グループ1、ペン1のペン設定画面が表示されます。

②[有効/無効]は[有効]に、[表示/非表示]は[表示]に、[アナログ/デジタル]は[アナログ]に、 [入力/演算]は[入力]に、それぞれ設定します。

③タグ名称、工業単位を入力します。

④ステーション[1]、ノード[1]、チャネル番号[1]を入力します。

⑤入力レンジ、スケール、プロット範囲を設定します。

⑥[>]ボタンをクリックします。

|   |   | ^や設定(個別)           |                |                                     |                   |                  |                  |
|---|---|--------------------|----------------|-------------------------------------|-------------------|------------------|------------------|
|   |   | <<                 | かルーフ°1<br>ヘシ1  | >>                                  | ー詳細設定<br>アナログタイフ。 | 0 to 100 percent | <b>_</b>         |
|   |   | 共通設定               |                |                                     | 入力ルンジ             |                  | 上限<br>100<br>100 |
|   |   | 無効/有効<br>非表示/表示    | ○ 無効<br>○ 非表示  | <ul><li>● 有効</li><li>● 表示</li></ul> | フロット範囲            | 0.0              | 100              |
|   |   | アナロゲ/テジゲル<br>入力/演算 | © アナロゲ<br>© 入力 | C テジタル<br>C 演算                      | 通常/対数             | 通常 🔻             |                  |
| 3 |   | 妙·洛称<br>工業単位       | Gr1            | -Pen1                               | 小数点位置             | 2 🔻              |                  |
|   | Ŧ | エ来ギーゼ<br>ステージョン番号  | 1              |                                     | 開平                |                  |                  |
| • |   | ノード番号<br>チャンネル番号   | 1              |                                     | カラーグラフ            |                  |                  |
|   |   | 表示色                |                | 更                                   |                   |                  | 75-人設定           |
|   | ( | ОК                 |                | 1)<br>1)                            |                   |                  | , , MaxAE        |

図 3-7

⑦グループ1、ペン2のペン設定画面が表示されます。 ⑧ペン1と同様に設定し、[チャネル番号]に[2]を入力します。 ⑨ペン8まで同様に設定し、[OK]ボタンをクリックします。

> 以上で MSRpro-Builder の設定は終了です。 [閉じる]ボタンを押して画面を終了してください。

注意

ここでは、[トレンド表示設定]、[アクティブトレンド表示設定]、[アナライザ設定]、[グラフィックパネル 設定]などについては説明していません。詳細設定については、MSRpro-Builder 取扱説明書 (NM-7405-A)をご参照ください。

# 3.6. MSRpro-Server の操作

# 3.6.1. MSRpro-Server 起動

MSRpro-Builder での設定が終了したら、[スタート]-[(すべての)プログラム]-[MSRpro-V6]-[MSRpro-Server]を選択し、MSRpro-Server を起動します。クライアントのみ動作させる場合はこの作業は必要ありません。3.7 項からをご参照ください。

(使用するパソコンの OS が Windows7、Windows10、Windows11 の場合、管理者として実行して ください。管理者として実行する方法は「5.1 管理者権限で実行」を参照ください。)

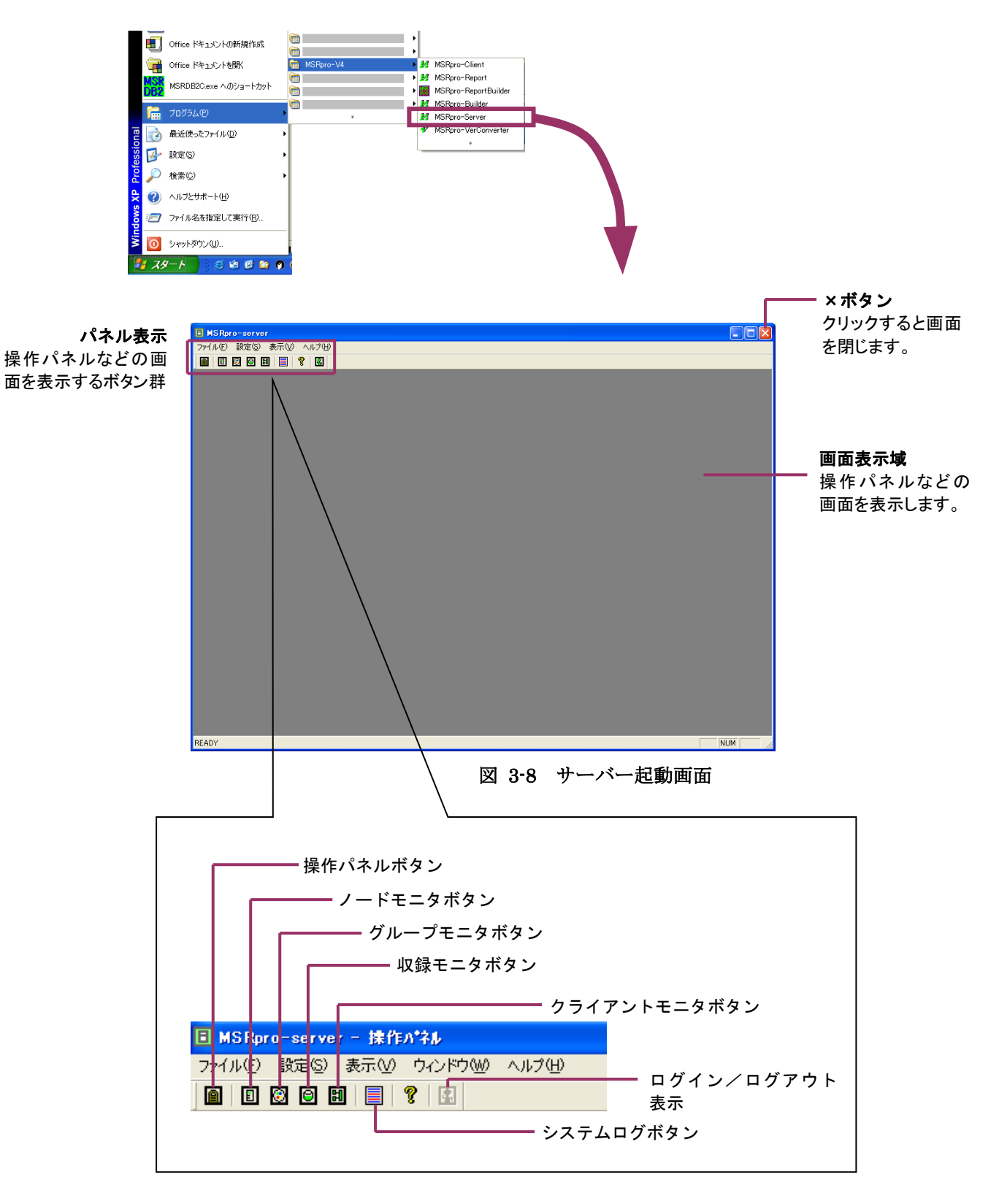

### 3.6.2. 機器との接続を行う

①画面左上の操作パネル画面表示ボタンを押して、操作パネル画面を表示します。

|               | ro-server            |  |  |  |  |
|---------------|----------------------|--|--|--|--|
| ファイル(E)       | - 設定(S) 表示(V) ヘルプ(H) |  |  |  |  |
|               | 🙆 🕒 🗎 📃 🤶 🔛          |  |  |  |  |
| T             |                      |  |  |  |  |
| ↓<br>操作パネルボタン |                      |  |  |  |  |

②IP アドレスを確認し、接続ボタンを押します。接続を停止する場合は、停止ボタンを押します。

| <b>IP アドレス表示</b><br>設定した IP アドレス<br>を表示します。 | ● 注作かさみ       ●         全接窓 全停止       ●         2:+: (172,18.3,193)       接装 停止         10: 0.003)       ●         10: 0.003)       ●         10: 0.003)       ●         10: 0.003)       ●         10: 0.003)       ●         10: 0.003)       ●         10: 0.003)       ●         10: 0.003)       ●         10: 0.003)       ●         10: 0.003)       ●         10: 0.003)       ●         10: 0.003)       ●         10: 0.003)       ●         10: 0.003)       ●         10: 0.003)       ●         10: 0.003)       ●         10: 0.003)       ●         10: 0.003)       ●         10: 0.003       ●         10: 0.003       ●         10: 0.003       ●         10: 0.003       ●         10: 0.003       ●         10: 0.003       ●         10: 0.003       ●         10: 0.003       ●         10: 0.003       ●         10: 0.003       ●         10: 0.003       ●         10: 0.003       ● <th>接続/停止ボタン         接続を開始または停止するボタンです。</th> | 接続/停止ボタン         接続を開始または停止するボタンです。 |
|---------------------------------------------|----------------------------------------------------------------------------------------------------|-------------------------------------|
|                                             |                                                                                                    |                                     |

図 3-9

③通信が始まります。通信状態は、LED 表示で確認します。赤点滅時は通信エラーが発生していま すので、通信状態を確認してください。

複数ステーションを接続中に、接続しているいずれかのステーションが通信異常等の場合、他のス テーションも通信が異常となります。必ず全ての接続をご確認の上、収録してください。

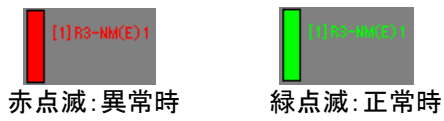

注意 機器と接続後、設定変更した場合は、[停止]ボタンを押して停止させ、[×]ボタンで終了後、 Server を再起動させてください。収録中に設定変更可能な設定項目を変更した場合は、「適用」ボタ ンをクリックし、設定内容を反映させてください。

# 収録を始める前に

Ver1.00□を使用後、Ver.6.00□にバージョンアップした場合、収録データのコンバートを行って ください。コンバートしていない場合、アナライザで過去データの表示ができません。コンバート 方法は、Builder 取扱説明書(NM-7405-A)をご参照ください。

# 3.6.3. データの表示

①データの収録状態を確認するには、グループモニタ画面表示ボタンでグループモニタ画面を表示 します。

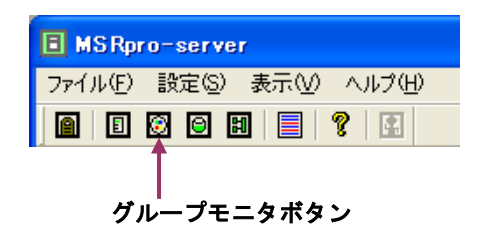

②データが表示されます。データが表示されない場合は、データ収録ができていない可能性がありま す。通信状態は正常か、収録方法は設定されているか確認してください。

| *           |         |                  |  |
|-------------|---------|------------------|--|
| 📓 グループモニタ 2 |         |                  |  |
| く がよ-プ 1 >  |         |                  |  |
| Gr1-Pen1    | OFF     |                  |  |
| Gr1-Peo2    |         |                  |  |
| Gr1-Pen3    | 29.80 X | <b>上限異常(領域5)</b> |  |
| Gr1-Pen4    | 17.88 ¥ |                  |  |
| Gr1-Pen5    |         |                  |  |
| Br1-Pen6    |         |                  |  |
| Br1-Pen7    |         |                  |  |
| Gr1-Pen8    |         |                  |  |
| Gr1-Pen9    | OFF     |                  |  |
| Gr1-Pen10   | OFF     |                  |  |
|             |         |                  |  |
|             |         |                  |  |
|             |         |                  |  |
|             |         |                  |  |
|             |         |                  |  |
|             |         |                  |  |
|             |         |                  |  |
|             |         |                  |  |
|             |         |                  |  |
|             |         |                  |  |
|             |         |                  |  |
|             |         |                  |  |
|             |         |                  |  |
|             |         |                  |  |
|             |         |                  |  |
|             |         |                  |  |
|             |         |                  |  |
|             |         |                  |  |
|             |         |                  |  |
|             |         |                  |  |
|             |         |                  |  |
|             |         |                  |  |
|             |         |                  |  |

図 3-10

サーバーの操作については以上です。詳細機能については、 MSRpro-Server 取扱説明書(NM-7405-B)をご参照ください。データ をトレンド表示する場合は、クライアントを使用します。サーバーは閉じず に最小化しておき、クライアントを起動してください。

# 3.7. MSRpro-Client/Analyzer の操作

# 3.7.1. MSRpro-Client/Analyzerの起動

収録データの波形表示、過去データの波形表示をするには、[スタート]-[(すべての)プログラム]-[MSRpro-V6]-[MSRpro-Client]を選択し、MSRpro-Client/Analyzer を起動します。 (使用するパソコンの OS が Windows7、Windows10、Windows11の場合、管理者として実行して ください。管理者として実行する方法は「5.1 管理者権限で実行」を参照ください。)

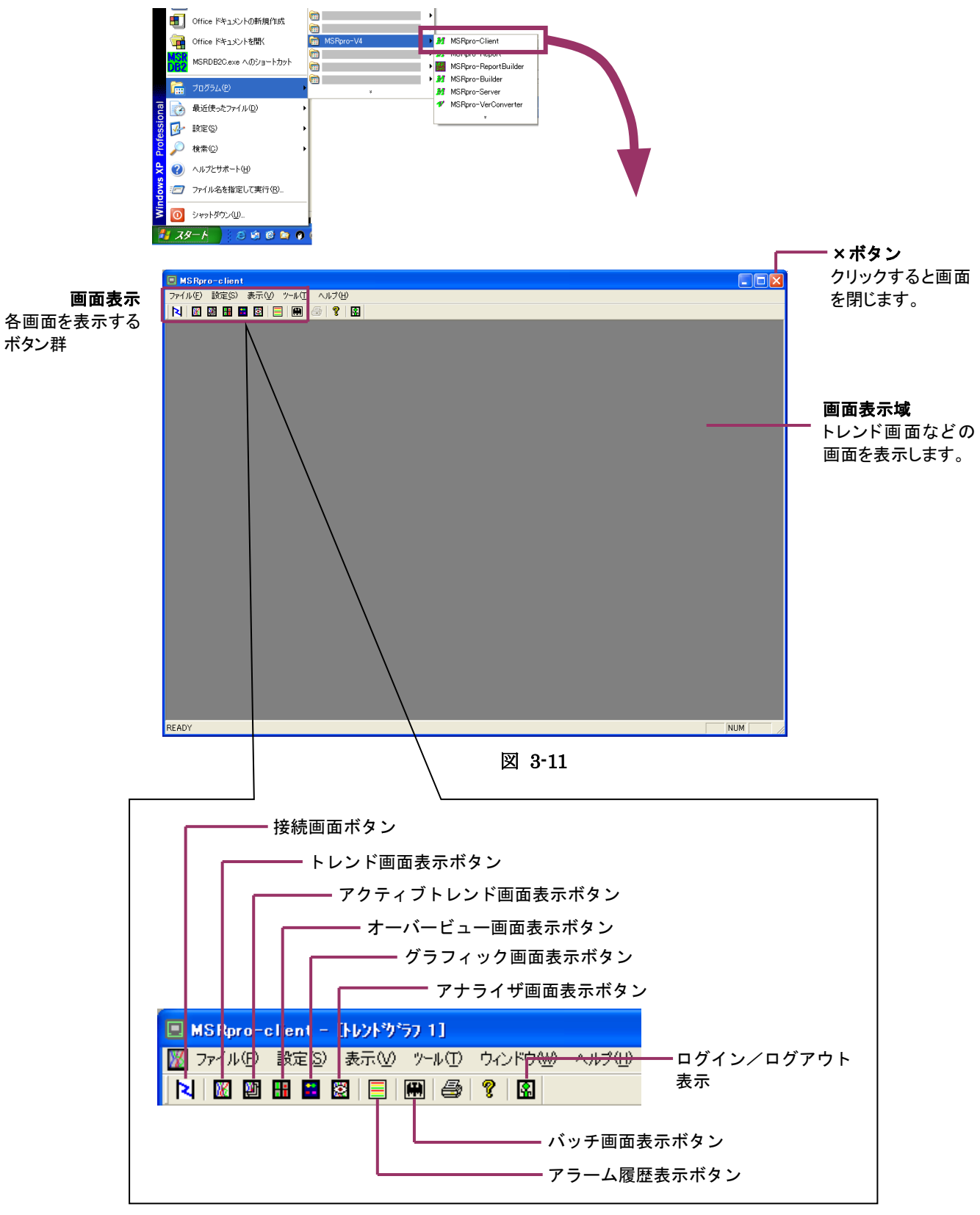

## 3.7.2. サーバーとの接続

①画面左上の接続ボタンを押して、接続画面を表示します。

| 🔲 MS Rpro-c | lient - | [トレント*ウ* | <del>7</del> 7 1] |        |
|-------------|---------|----------|-------------------|--------|
| 🌃 ファイル(E)   | 設定(S)   | 表示♡)     | ツール①              | ウィンドウѠ |
| N 🕅         | 🔡 🔛     | 8        | •                 | 8      |
| 接続画面ボタン     | ,       |          |                   |        |

②接続画面の[サーバーIP アドレス]に MSRpro-Server が動作するパソコンの IP アドレスを入力 します。次回起動時に自動でサーバーと接続する場合は[起動時自動接続]にチェックを入れてく ださい。トレンドデータを表示する場合は[リアルタイム表示有]にチェックを入れてください。

| 接続         |                     |
|------------|---------------------|
| サーバーIPアドレス | • 192 . 168 . 0 . 1 |
| サーバー名称     | ○ 管理棟A001室          |
| 起動時自動接続    | Г                   |
| リアルタイム表示有  | <b>v</b>            |
|            |                     |
| 接続         | 閉じる                 |

図 3-12

③[接続]ボタンを押します。

④コメント枠に、「設定情報を取得中です。」→「トレンドバッファを取得中です。」のコメントが表示され た後、コメントが消えると、接続完了です。

# 注意パソコンやネットワークの環境により、データの取得にはしばらく時間がかかる場合があります。

⑤停止する場合は、[接続解除]ボタンを押します。

| 接続         |                           | X |
|------------|---------------------------|---|
| サーバーIPアトレス | 172 . 16 . 3 . 75     172 |   |
| サーバー名称     | C 管理棟A001室                | - |
| 起動時自動接続    | Γ                         |   |
| リアルタイム表示有  | V                         |   |
|            |                           | _ |
| 接続解除       | 接続切替開じる                   |   |

図 3-13

### 3.7.3. トレンド画面の表示

①画面左上のトレンドグラフボタンを押して、トレンドグラフ画面を表示します。

| 🔲 MSRpro-client - [トレントがラフ 1]         |  |  |  |  |  |
|---------------------------------------|--|--|--|--|--|
| 🌃 ファイル(E) 設定(S) 表示(V) ツール(E) ウィンドウ(W) |  |  |  |  |  |
| N 🕅 🎟 🖴 🖾 📒 🖬 🎒 😵                     |  |  |  |  |  |
|                                       |  |  |  |  |  |
| ┃<br>トレンドグラフ表示ボタン                     |  |  |  |  |  |

②トレンドグラフ画面が表示されます。正常に接続できていれば、自動的に波形データを表示します。 画面左上部のボタンで、時間軸やグラフ表示方向などの設定行うことができます。

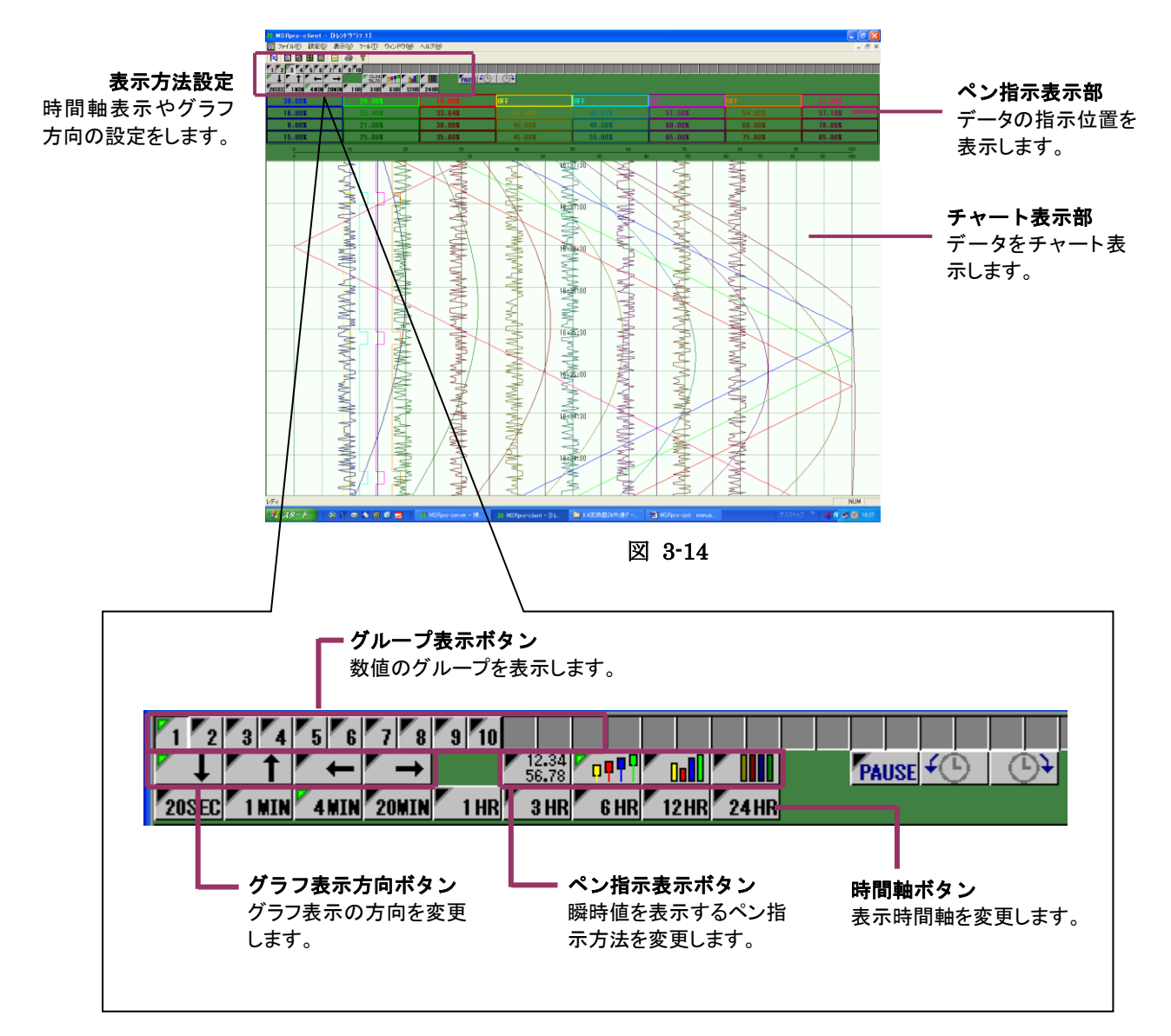

# 3.7.4. 過去データの表示

①画面左上のアナライザボタンを押して、アナライザ画面を表示します。

| 📃 MS Rpro-client - [トレントヴラフ 1] |                |          |      |        |  |  |
|--------------------------------|----------------|----------|------|--------|--|--|
| 🌃 ファイル(E)                      | 設定( <u>S</u> ) | 表示♡)     | ツール① | ウィンドウѠ |  |  |
| N 🕅 🕅                          | <b>H</b>       | 8   📃    | #    | 8      |  |  |
|                                |                | <b>↑</b> |      |        |  |  |
| ー<br>アナライザ画面ボタン                |                |          |      |        |  |  |

②アナライザ画面が表示されます。

| イ 丁 囲 田 小 衣 示 さ む よ う 。<br>MSRoro-client - 1777(7~1)<br>□ 774/#2 該定意 赤で | - 8 x | ── × ボタン<br>クリックすると画面<br>を閉じます。      |
|-------------------------------------------------------------------------|-------|--------------------------------------|
| <b>表示方法設定</b><br>時間軸表示やグラフ<br>方向の設定をします。                                |       | <b>チャート表示部</b><br>データをチャート表<br>示します。 |
| 171                                                                     |       |                                      |

図 3-15

③過去データ表示選択画面をクリックします。

| 過去データ表示 |       |                    | <b>4</b> D   | (D)   | <b>#</b> D  | (L))) | <b>\$</b> © | <b>B</b>    |             |
|---------|-------|--------------------|--------------|-------|-------------|-------|-------------|-------------|-------------|
| 小ダン     |       | <u>r</u> t         | × +          | ″ →   |             | 12.34 | 12.3 X      | X 2         | <b>* 💥 </b> |
|         | 20SEC | <mark>1 min</mark> | <b>4</b> MIN | 20MIN | <b>1 HR</b> | S HR  | 6 HR        | <b>12HR</b> | 24HR        |
|         |       |                    |              |       |             |       |             |             |             |

④種別を通常に設定し、表示するグループ、ファイルを選択して[OK]ボタンをクリックします。

| 過去データ読込パラメタ |        | × |
|-------------|--------|---|
| 種別          | 通常 👤   |   |
| ታዦ−フ°       | 無し 👤   |   |
| 検索モード       | 最新情報   |   |
| ─検索パランタ──── |        |   |
|             |        |   |
|             |        |   |
|             |        |   |
|             |        |   |
|             |        |   |
| [           | ++>>セル |   |

図 3-16

⑤過去データが表示されます。画面左上部のボタンで、時間軸やグラフ表示方向などの設定行うこと ができます。

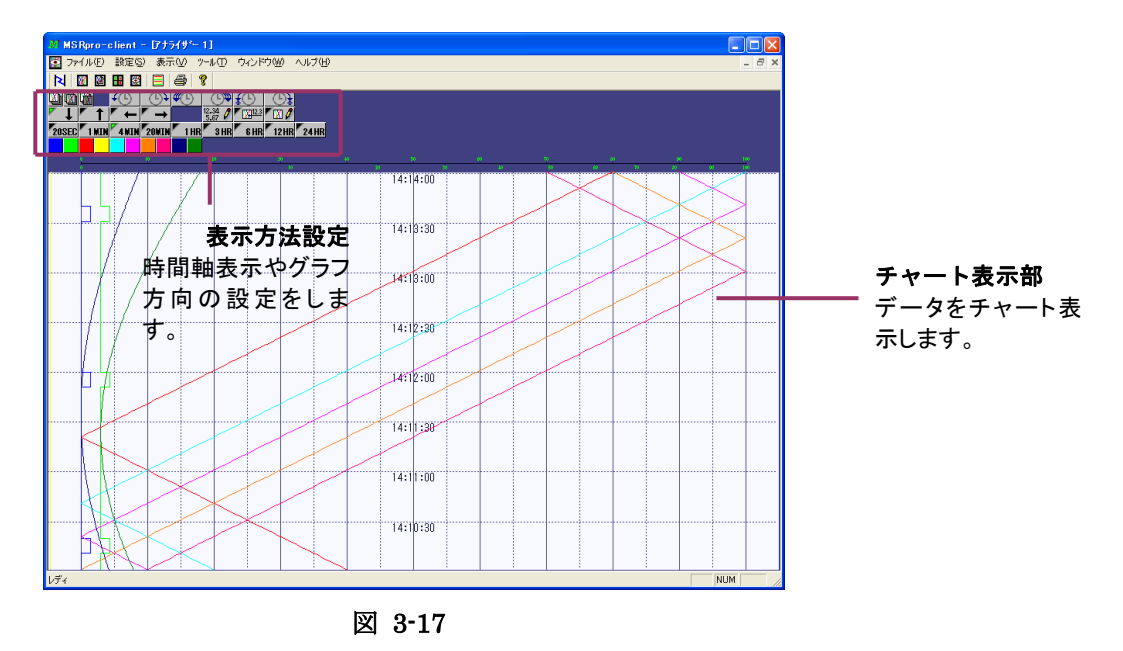

⑥[ウィンドウ]・[並べて表示]を選択すると、その他の画面を同時に並べて表示することができます。

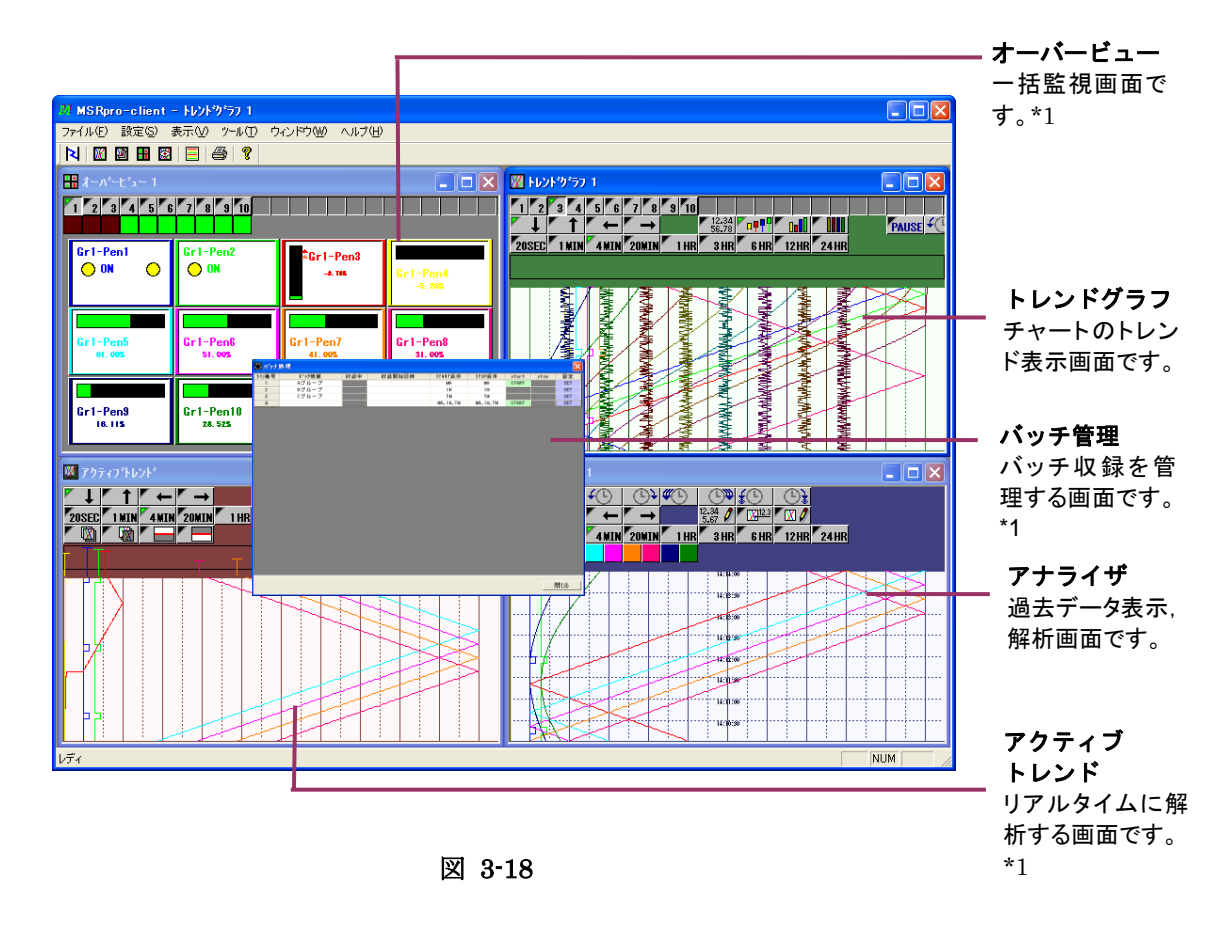

\*1:ここでは説明を省略しています。

詳細は、MSRpro-Client/Analyzer 取扱説明書(NM-7405-C)をご参照ください。

MG CO., LTD. www.mgco.jp

# 3.7.5. CSV データへの変換

①[ツール]・[CSV変換ツール]を選択し、CSV データ変換ツールを起動します。

②CSV 変換ツール画面が表示されます。

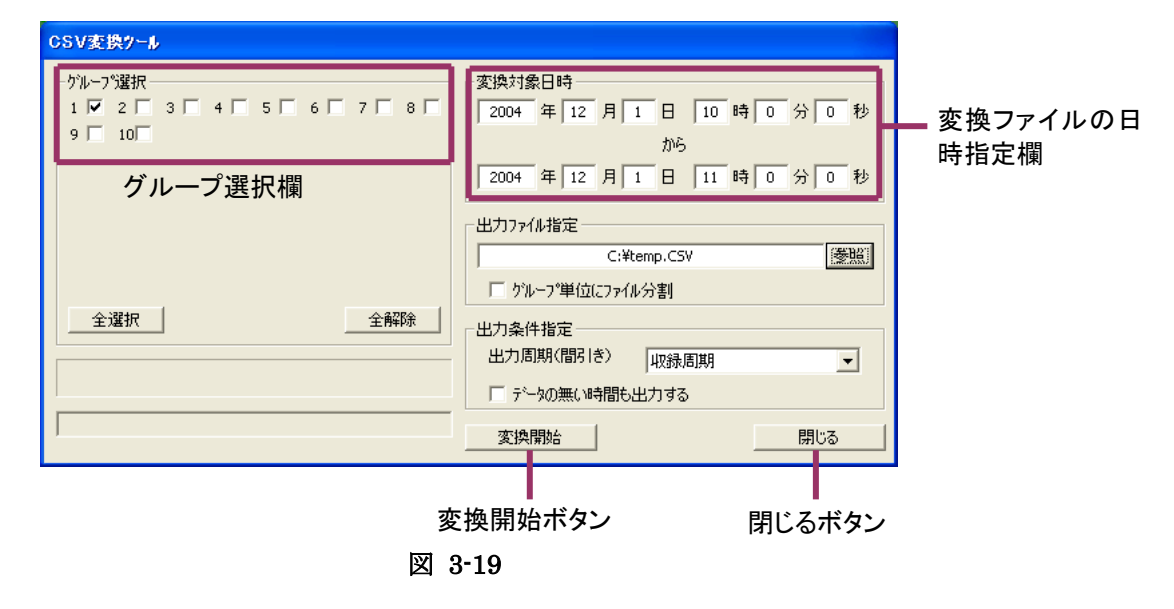

③CSV 変換するグループ、ファイル日時、出力先を設定し、[変換開始]ボタンをクリックします。

# 3.8. MSRpro-Report の操作

# 3.8.1. MSRpro-Report の起動

収録データの波形表示、過去データの波形表示をするには、[スタート]-[(すべての)プログラム]-[MSRpro-V6]-[MSRpro-Report]を選択し、MSRpro-Report を起動します。 帳票設定は帳票作成用ビルダソフトウェアにて別途行ってください。

(使用するパソコンの OS が Windows7、Windows10、Windows11 の場合、管理者として実行して ください。管理者として実行する方法は「5.1 管理者権限で実行」を参照ください。)

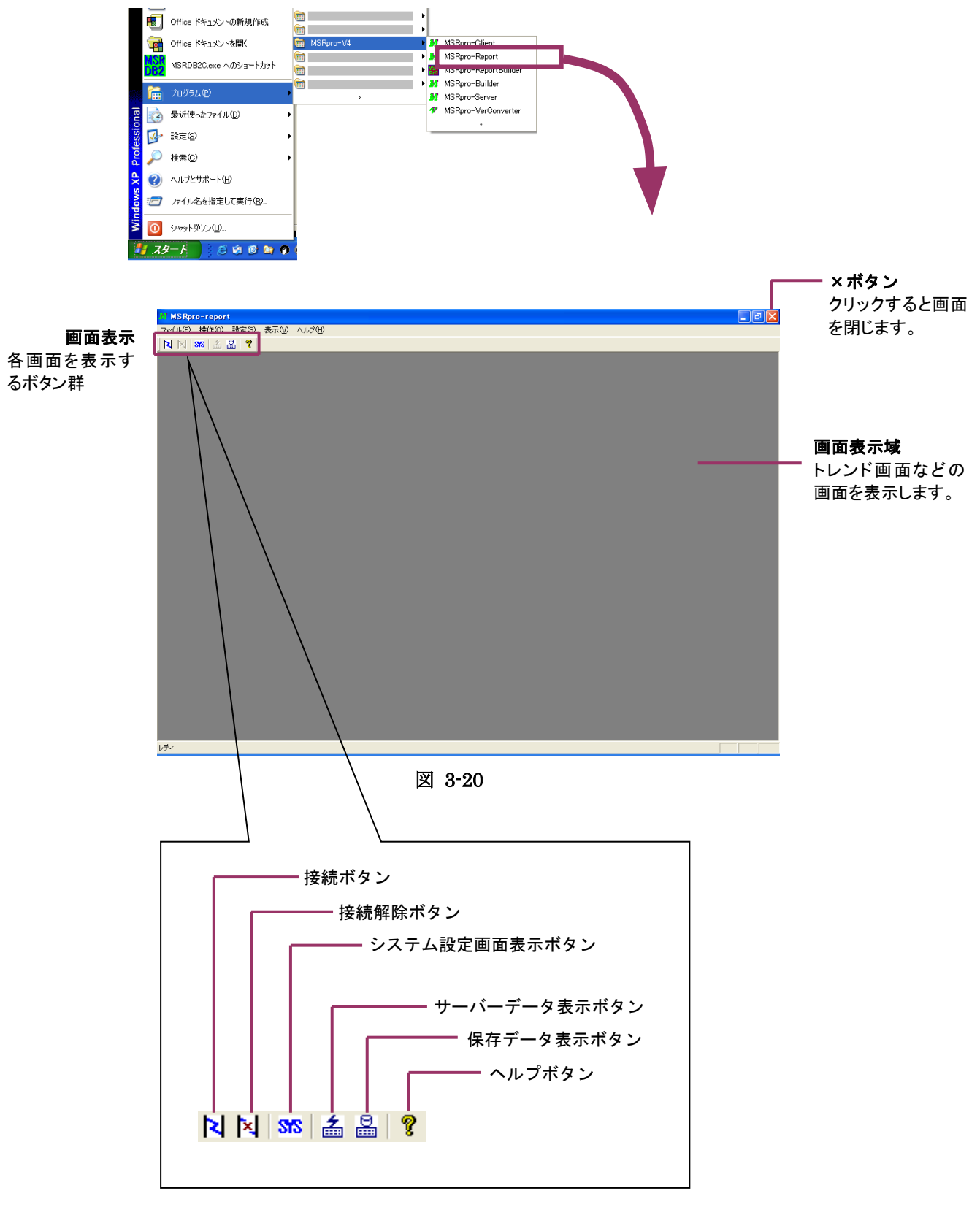

### 3.8.2. システム設定

メニューバーの[設定]-[システム設定]または、ツールバーのシステム設定ボタンをクリックするとシ ステム設定画面を表示します。

Report は、サーバーが収録したデータを取得して帳票を作成します。そのため、帳票を作成するに はサーバーデータと接続する必要があります。システム設定画面では、接続するサーバーの情報な どを設定します。

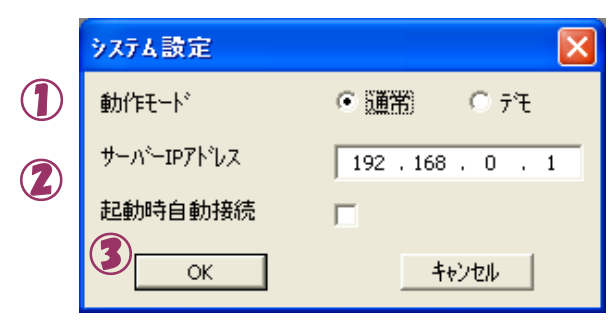

```
図 3-21
```

①動作モードの設定

サーバーの実データを収集して帳票を作成する場合は「通常」を、デモデータを使用して 帳票を作成する場合は[デモ]に設定します。

②サーバーIPアドレスの設定

帳票作成に使用するデータが保存されているサーバー用パソコンのIPアドレスを入力しま す。次回起動時に自動でサーバーと接続する場合は[起動時自動接続]にチェックを入れ てください。

③OK ボタンを押します。

### 3.8.3. サーバーとの接続

①画面左上の接続ボタンを押して、接続します。

| SRpro-report        |   |  |  |  |  |  |
|---------------------|---|--|--|--|--|--|
| ファイル(E) 操作(Q) 設定(S) | 表 |  |  |  |  |  |
| N 🛛 🐝 🚣 🖁 🤋         |   |  |  |  |  |  |
| 接続ボタン               |   |  |  |  |  |  |

②接続が終了すると、「接続解除」ボタンと「サーバーデータ表示」ボタンが有効になります。接続が 完了しない場合は、IP アドレスの確認を行ってください。

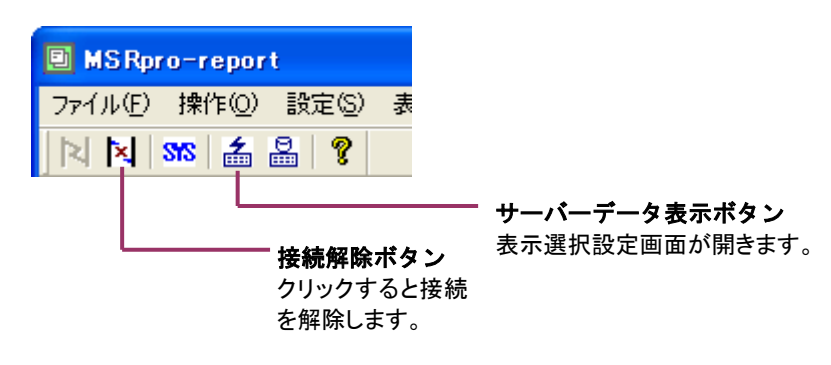

|注意| データの取得にはしばらく時間がかかる場合があります。

### 3.8.4. 帳票作成

①サーバーデータから帳票を作成する

サーバーデータから帳票を作成する場合は、[サーバーデータ表示ボタン]をクリックして、表示選 択設定画面を開きます。

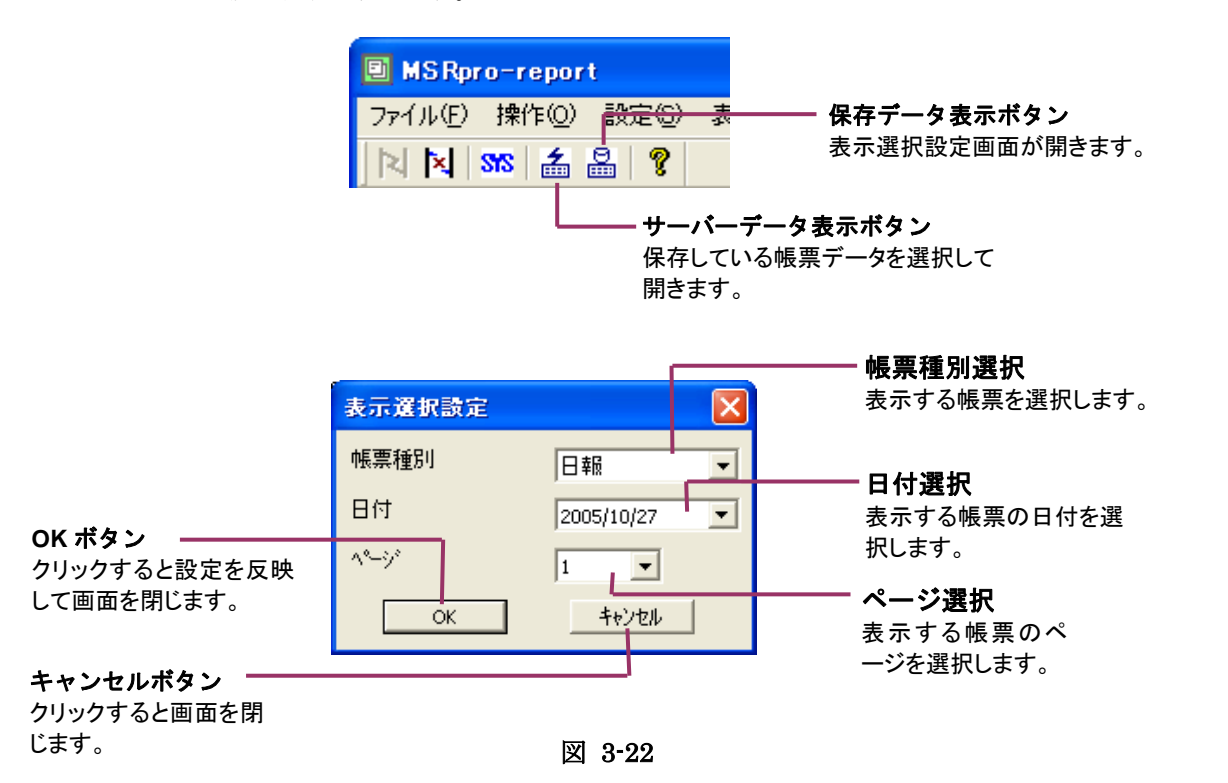

帳票種別、帳票を作成する日付、ページ数を設定し、OK ボタンをクリックすると、該当の帳票を作成して表示します。

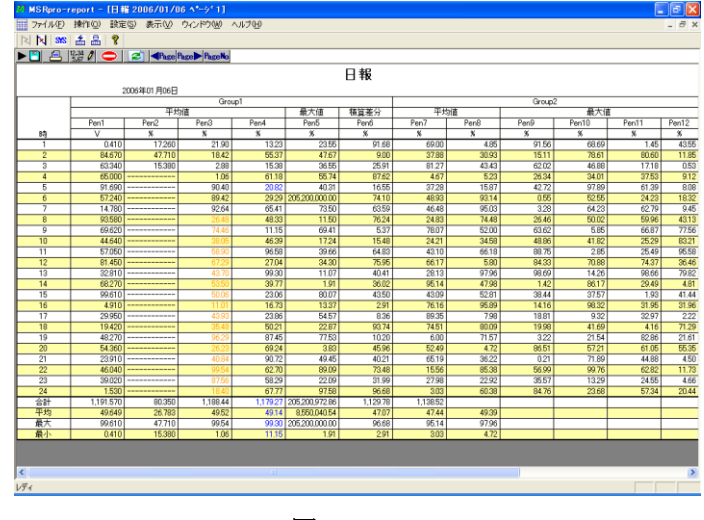

図 3-23

クライアントの操作については以上です。詳細機能については、 MSRpro-Client 取扱説明書(NM-7405-C)またはMSRpro-Report 取扱説明 書(NM-7405-E)をご参照ください。 MSReco、MSReco-Client の操作方法については、各取扱説明書をご参照く ださい。 4. アラームを設定する

アラーム設定方法の操作例を紹介します。詳細設定方法は、 MSRpro-Builder 取扱説明書(NM-7405-A)をご参照ください。

# 4.1. アナログアラームを設定する

# 4.1.1. MSRpro-Builderの設定

①MSRpro-Builder を起動し、アラーム設定(個別)ボタンをクリックします。

②アラーム設定するペンを選択し、表示させます。

③[リミット値]に、アラーム発生時の閾値を実量値で入力します。

④不感帯が必要な場合は[不感帯]に実量値で設定します。

⑤接続しているR3-DC16にアラーム出力する場合、アラーム出力先設定欄にR3-DC16のチャネル 番号を設定します。今回の場合、ch65~80が割り付けられます。

⑥[OK]ボタンを押します。

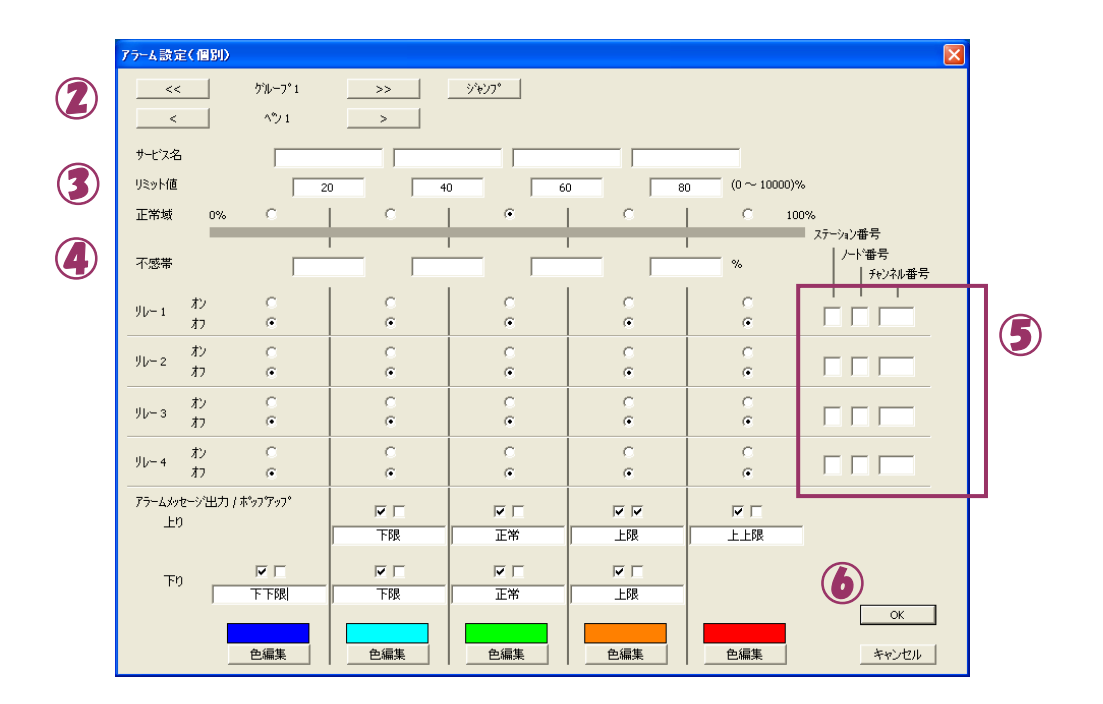

図 4-1

# 4.2. デジタルアラームの設定

①MSRpro-Builder を起動し、アラーム設定(個別)ボタンをクリックします。
 ②アラーム設定するペンを選択し、表示させます。
 ③ON時にアラーム出力する場合は、オン時アラーム出力の[出力]にチェックを入れます。OFF時にアラーム出力する場合は、オフ時アラーム出力の[出力]にチェックを入れます。

|   | 75-4設定(個別)               |                 |                               |       |              |                  |           |                               |
|---|--------------------------|-----------------|-------------------------------|-------|--------------|------------------|-----------|-------------------------------|
| 2 | <                        | ታዝ፦7*1<br>^*⁄21 | >>                            |       |              |                  |           |                               |
| 3 | 才フル寺アラーム出力<br>オンル寺アラーム出力 | 出力<br>「         | 不感帯時間 出力先<br>(秒) ステーショ<br>0 「 | 2番号 / | チャンネル番号<br>2 | アラームメッセージ出力<br>「 | アラームメッセージ | ポッフアッフ <sup>。</sup><br>マ<br>ー |
|   |                          |                 | 4                             | 5     |              |                  |           |                               |
|   |                          |                 |                               |       |              |                  |           |                               |
|   |                          |                 |                               |       |              |                  |           |                               |
|   |                          |                 |                               |       |              |                  | ٦         | ок                            |
|   |                          |                 |                               |       |              |                  |           |                               |

図 4-2

④遅延時間が必要な場合は[遅延時間]に秒数を設定します。

⑤接続しているR3-DC16にアラーム出力する場合、アラーム出力先設定欄にR3-DC16のチャネル 番号を設定します。

⑥[OK]ボタンを押します。

# 4.2.1. アラーム履歴の表示

①画面左上のアラーム履歴ボタンを押して、アラーム履歴を表示します。

| 🔲 MS Rpro- | :lient - [トレントがラフ 1]     |   |
|------------|--------------------------|---|
| 🌃 ファイル(E)  | 設定(S) 表示(V) ツール(T) ウィンドウ | ∞ |
| N 🕅 🕅      | 🎛 🗳 🔯 📮 📾 🎒 🌮 🖾          |   |
|            |                          |   |
|            | アラーム履歴ボタン                |   |

②発生したアラームリストが表示されます。

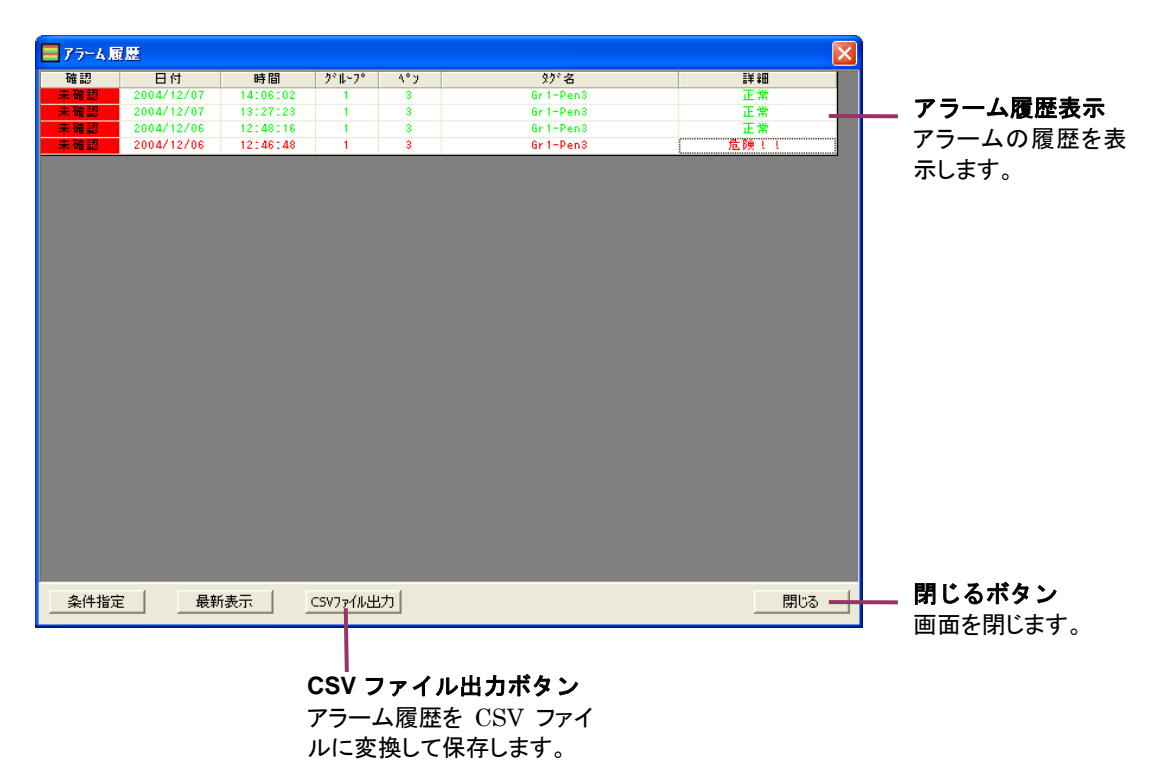

### 5. 付録

### 5.1. 管理者権限で実行

### ・Windows7 の場合

「プログラムメニュー」の「MSRpro-V6」から「MSRpro-Builder」を右クリックすると、 下図のようなメニューが表示されます。このメニューの管理者として実行を選択すると、「ユ ーザーアカウント制御」のダイアログが表示されます。「はい」を選択すると管理者権限でソ フトが起動されます。

\*常に管理者権限で起動する方法

下図のメニューの「プロパティ」を選択し、プロパティ画面の「互換性」タブを開きます。 特権レベルの「管理者としてこのプログラムを実行する」をチェックします。以降、このプログラムは 管理者権限で起動されます。

|   | 開<(0)              |
|---|--------------------|
| ۲ | 管理者として実行(A)        |
|   | 互換性のトラブルシューティング(Y) |
|   | ファイルの場所を開く(I)      |
|   | タスク バーに表示する(K)     |
|   | スタート メニューに表示する(U)  |
| 8 | Bluetooth による送信 ・  |
|   | 以前のバージョンの復元(V)     |
|   | 送る(N) 🕨            |
| 1 | 切り取り(T)            |
|   | コピー(C)             |
|   | 削除(D)              |
| ۲ | 名前の変更(M)           |
|   | プロパティ(R)           |

\*個々のパソコンによってメニューの内容が異なります。

### ・Windows10の場合

「プログラムメニュー」の「MSRpro-V6」から「MSRpro-Builder」を右クリックすると、 下図のようなメニューが表示されます。このメニューの「管理者として実行」を選択すると、 「ユーザーアカウント制御」のダイアログが表示されます。「はい」を選択すると管理者権限 でソフトが起動されます。

\*常に管理者権限で起動する方法

下図のメニューの「ファイルの場所を開く」を選択し、表示されたエクプローラー画面上でプログラムファイルを右クリックします。表示されたメニューから「プロパティ」を選択し、プロパティ画面の「互換性」タブを開きます。設定の「管理者としてこのプログラムを実行する」をチェックします。以降、このプログラムは管理者権限で起動されます。

| -口 スタート画面にピン留めする |   |                  |
|------------------|---|------------------|
| その他              | > | -ロ タスク バーにピン留めする |
| アンインストール         |   | 管理者として実行         |
|                  |   | ファイルの場所を開く       |

・Windows11 の場合

「プログラムメニュー」の「MSRpro-V6」から「MSRpro-Builder」を右クリックすると、 下図のようなメニューが表示されます。このメニューの「管理者として実行」を選択すると、 「ユーザーアカウント制御」のダイアログが表示されます。「はい」を選択すると管理者権限 でソフトが起動されます。

\*常に管理者権限で起動する方法

下図のメニューの「ファイルの場所を開く」を選択し、表示されたエクプローラー画面上 でプログラムファイルを右クリックします。表示されたメニューから「プロパティ」を選 択し、プロパティ画面の「互換性」タブを開きます。設定の「管理者としてこのプログラ ムを実行する」をチェックします。以降、このプログラムは管理者権限で起動されます。

- 管理者として実行
- □ ファイルの場所を開く
- ☆ スタートにピン留めする
- ☆ タスク バーにピン留めする
- 向 アンインストール